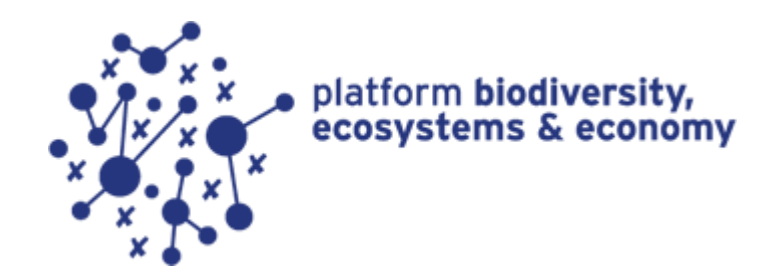

# BIOSCOPE USER'S QUICK START

#### About

BioScope provides businesses with a fast and effective insight into the most important impacts on biodiversity in their value chain. The results of the tool help you to formulate meaningful actions to further assess and reduce the impact of your business on biodiversity. Examples of questions which can be answered are:

- Which of the commodities purchased by my business causes the largest impact on biodiversity?
- What does the new purchasing strategy of my business mean for our impact on biodiversity?
- What commodity purchased by my business do we need to focus on if we want to make a meaningful contribution to conservation of biodiversity?
- In which regions are these impacts localized?

BioScope makes use of Exiobase v2.2 enabling you to select commodities and resources purchased from 170 sectors in 43 countries (27 EU countries and all large economies outside the EU), covering the largest part of global economic activities. The resulting impacts on biodiversity are calculated with the ReCiPe method, which was specially adapted for BioScope.

This tool has been developed by <u>PRé Consultants</u>, <u>Arcadis</u> and <u>CODE</u> commissioned by Platform BEE (Biodiversity, Ecosystems and Economy); a collaboration between <u>IUCN NL</u> and <u>VNO-NCW</u> financed by the Dutch ministry of Economic Affairs.

#### Disclaimer

This tool gives an approximation of the biodiversity impact resulting from the commodities purchased by businesses. The use of country level data on economic activities and their impacts means that the confidence of the outcome is limited. As a quick scan tool, the results provide a quick overview of the potential biodiversity impacts. For a complete impact assessment, subsequent steps will always remain necessary. The results of this tool are meant for internal purposes only and cannot be used for public communication.

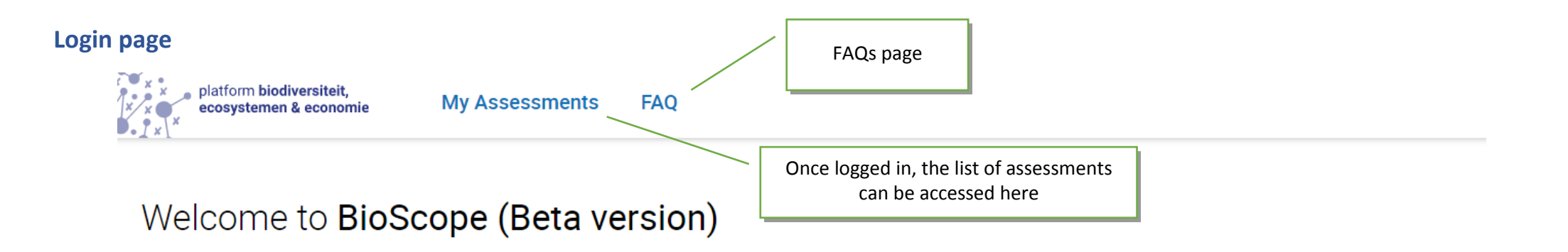

#### Biodiversity Input-Output for Supply Chain & OPerations Evaluation

NB: You are currently accessing the Beta version of BioScope. The final version will be released on the 16th of December 2016.

Platform BEE's BioScope provides businesses with a simple and fast indication of the most important impacts on biodiversity arising from their supply chain.

The results brought by BioScope are aimed at helping you to formulate meaningful actions to further assess and reduce the impact of your business on biodiversity. It not only indicates the potential impact of the commodity you purchase, but also of the upstream supply chain of these commodities. Examples of questions which can be answered with BioScope are:

- · Which of the commodities purchased by my business could be the largest cause of impact on biodiversity?
- · What could the new purchasing strategy of my business mean for our impact on biodiversity?
- What commodity purchased by my business do we need to focus on if we want to make a meaningful contribution to conservation of biodiversity?

BioScope makes use of Exiobase v 2.2, enabling you to select commodities and resources purchased from 170 sectors in 43 countries (27 EU countries and all large economies outside the EU), covering the largest part of global economic activities. The resulting impacts on biodiversity are calculated with the ReCIPe method, which was specially adapted for BioScope and includes the following impact drivers:

- Climate change
- Terrestrial acidification
- · Freshwater eutrophication
- Terrestrial ecotoxicity
- Marine ecotoxicity
- Freshwater ecotoxicity
- Agricultural land occupation
- Water scarcity

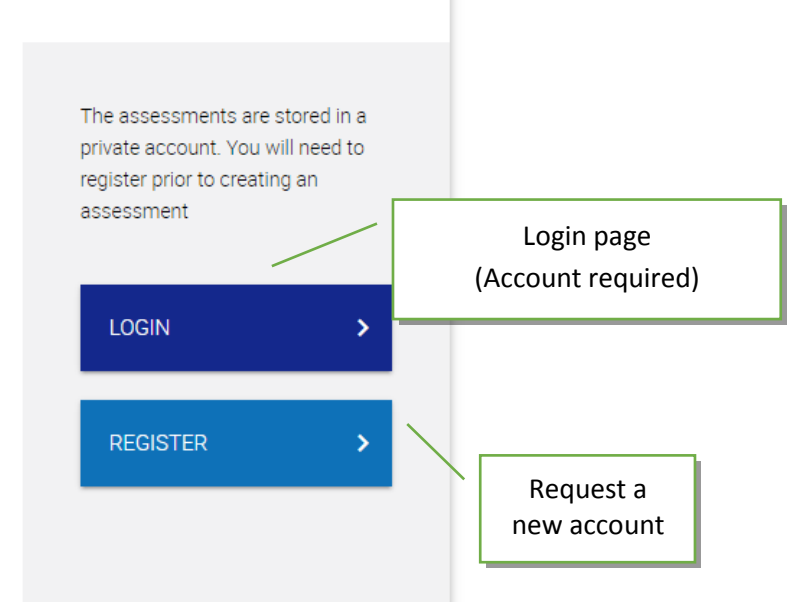

#### **Your assessments**

platform biodiversiteit, My Assessments FAQ Ê ecosystemen & economie BioScope (Beta version) + Create a new assessment My assessments Disclaimer: This tool gives an approximation of the biodiversity impact resulting from the commodities purchased by businesses. Total Approximate Impact The use of country level data on economic activities and their impacts mean that the confidence of the outcome is limited. For a per commodity complete impact assessment, subsequent steps will always remain necessary. The results of this tool are meant for internal purposes only and cannot be used for public communication. Select Type of visual The unit species.year is a measure for how many vascular plants and lower organisms, on land and in water, are expected to display disappear because of the assessed activities. These lower organisms are typically at the beginning of the food chain, and if something goes wrong there, it will have impact on the higher organisms, on which impacts are much more difficult to model. Create a copy an Approximate impact (i) impact contributions per impact driver Name Last edited assessment ≈3.6e<sup>-2</sup> species•yr Raw Milk 1 month ago ſ Test 1 - Double commodities 1 month ago ≈2.5 species•yr Г Delete an assessment Name of assessment

Type of visual display: A visual impression of the assessments can be displayed, in 2 different ways:

- Impact: The assessment with the higher 'species.yr' score is displayed as 100%. Other assessments in the page are displayed as a % of this top one.
- Contribution per impact driver: For each assessment, the contribution of each impact driver is displayed as a percentage of the total score.

### Modify or Create a New assessment

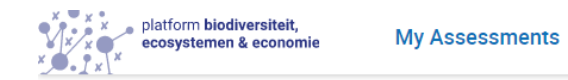

FAQ

## BioScope (Beta version)

| New Assessment                                                                                                    |                                                                   |  |  |  |
|----------------------------------------------------------------------------------------------------|-------------------------------------------------------------------|--|--|--|
| On this input page you can provide the data needed to perform the assessment.<br>The data template below will help you if you need to gather the data off-line. Once you have all the data you ear input it manually<br>into the tool.  Excel template for offline<br>data gathering |                                                                   |  |  |  |
| Download the offline collection template       Download the Commodities matrix – listing the availability of commodities per country                                                                                                    |                                                                   |  |  |  |
| General Information         Please add a name to the assessment. If you want to add additional information for your own use, you can make use of the notes field.         Name of the product to which the project refers                                                            |                                                                   |  |  |  |
| Name     Raw Milk       Notes     Assessment of raw milk including process       Additional notes or general information for your own reference                                                                                                    | Additional notes or general<br>information for your own reference |  |  |  |

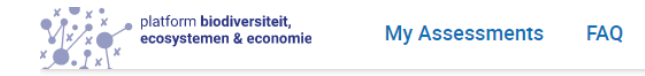

## BioScope (Beta version)

| Name                                                                          | Raw Milk                                                                                                    | ]        |                                               |
|-------------------------------------------------------------------------------|----------------------------------------------------------------------------------------------------|----------|-----------------------------------------------|
| Notes                                                                         | Assessment of raw milk including process                                                                                                    | ]        |                                               |
|                                                                               |                                                                                                    |          | List of Commodities used in Supply Chain      |
|                                                                               |                                                                                                    | <i>A</i> | Select:                                       |
| Commodities Selection                                                         |                                                                                                    |          | Country                                       |
| Add the commodities you purchase by<br>you purchase it and finally add the am | y clicking the button below. First select the right commodity, then select the country where<br>ount. [All quantities are in million Euros (Millions of euro's (€) 2007)]. |          | Amount     Maximum limit of commodities is 15 |
| ,,                                                                            | • • • • • • • • • • • • • • • • • • •                                                                                                    |          |                                               |
| Commodity 🔺                                                                   | Country of origin                                                                                                    | Amount 🔺 | Unit                                          |
| No commodities have yet been a                                                | dded to this assessment. You can add up to 15 commodities.                                                                                                    |          |                                               |
| SAVE AND CALCULATE                                                            | > Select commodity to be added from list                                                                                                    | t        |                                               |
|                                                                               | \                                                                                                    |          |                                               |
|                                                                               | Save and start calculation                                                                                                    |          |                                               |

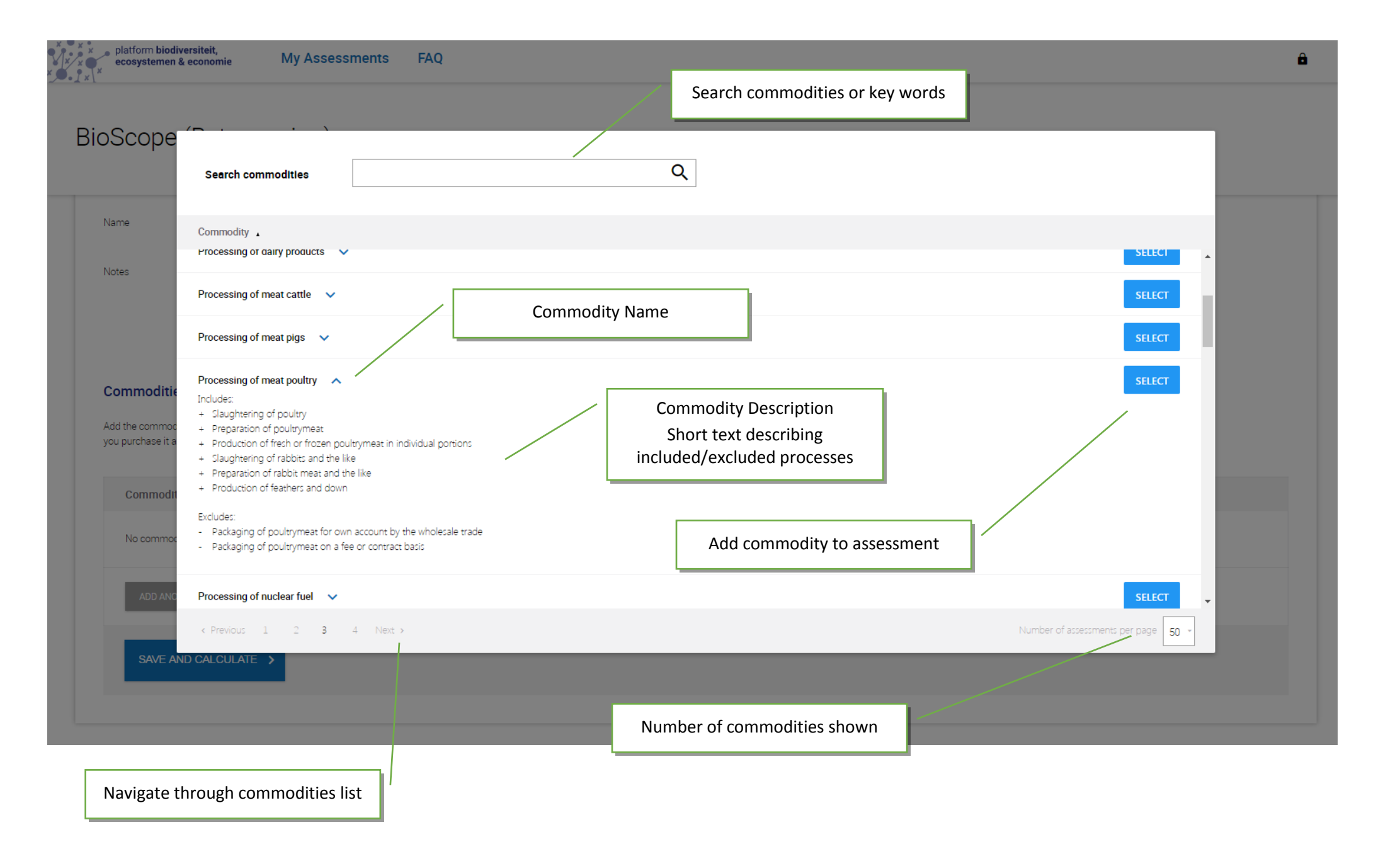

| platform biodiversite                                                                                                    | ble<br>nomie My Assessments FAQ                                                                                                    | Tot                                                                 | al Approximate Impact                                                                                                    |                                                            | â                              |                                             |
|----------------------------------------------------------------------------------------------------|----------------------------------------------------------------------------------------------------|---------------------------------------------------------------------|----------------------------------------------------------------------------------------------------|------------------------------------------------------------|--------------------------------|---------------------------------------------|
| oScope (B                                                                                                    | Beta version)                                                                                                    |                                                                     |                                                                                                    | Approximate<br>impact<br>Contribution per<br>impact driver | ≈3.6e <sup>-2</sup> species-yr |                                             |
| Input                                                                                                    |                                                                                                    |                                                                     | Results table                                                                                                    | Results on mep                                             | 🖶 Print results                | Show Results Table<br>Results on Map or P   |
| Overall Results                                                                                                    | inexant is the concepted inexat for all inexat drives. For the table below for the re-                                                                                                    | aulte for analyleenest dolver                                       |                                                                                                    |                                                            |                                | results                                     |
| separately.                                                                                                    | in pact is the aggregated impact for an impact diverse. See the table below for the re                                                                                                    | icits for each impact on ver                                        |                                                                                                    |                                                            |                                |                                             |
| Approximate impact                                                                                                    | rt = 3.6e <sup>-2</sup> species yr ()                                                                                                    | Total Approximate Impact                                            |                                                                                                    |                                                            |                                |                                             |
| Disclaimer: This tool giv<br>of country level data on<br>assessment, subsequer<br>used for public commun                                                                 | ves an approximation of the biodiversity impact resulting from the commodities pun<br>neconomic activities and their impacts mean that the confidence of the outcome is<br>nt steps will always remain necessary. The results of this tool are meant for internal<br>initiation | y<br>in Tited: For a complete impact<br>purposes only and cannot be | _                                                                                                    |                                                            |                                |                                             |
| See the Methodology do                                                                                                    | locument for more information.                                                                                                    |                                                                     |                                                                                                    |                                                            |                                |                                             |
| The approximate inpact<br>be explored by clicking of<br>The sheding is accordin<br>• 0 - 5 % no shading<br>• 5 -10 % yellow<br>10 - 20 % red<br>Please refer to the Meth | to per impact driver is shown in the table below. For each impact driver, the contribut<br>on the corresponding line. Only upstream processes that contribute more than 2% to<br>and to the contribution to the impact driver:                                                  | ion of upstream processes can<br>) the impact driver are shown.     | Results per Impact Driv<br>Table with results from calcul<br>colors highlight the highest co<br>to the Total Approximate | ver<br>ation, the<br>ontributors<br>Impact                 |                                |                                             |
|                                                                                                    | Contribution by commodity                                                                                                    | 1                                                                   | Approximate impact 🕥                                                                                                    | Relative contribution                                      | ~                              |                                             |
|                                                                                                    | Climate change                                                                                                    |                                                                     | ≈ 1.0e <sup>-s</sup> species-yr                                                                                          | 29.6%                                                      | ~                              |                                             |
| 3                                                                                                    | Terrestrial ecotoxicity                                                                                                    |                                                                     | ≈ 2.8e <sup>-5</sup> species-yr                                                                                          | < 0.1%                                                     | $\sim$                         |                                             |
| G                                                                                                    | Marine ecotoxicity                                                                                                    |                                                                     | ≈ 2.8e <sup>-7</sup> species•yr                                                                                          | < 0.1%                                                     | ~                              | Relative Contribution.                      |
| G                                                                                                    | Freshwater ecotoxicity                                                                                                    |                                                                     | ≈ 2.4e <sup>®</sup> species•yr                                                                                           | < 0.1%                                                     | ~                              | This shows the contribution in percentag    |
| ***                                                                                                    | Agricultural land occupation                                                                                                    |                                                                     | ≈ 2.5e <sup>-2</sup> specieo-yr                                                                                          | 70.1%                                                      | ~                              | to the overall impact of each impact driv   |
| U                                                                                                    | visie suerury                                                                                                    |                                                                     | - +./e*sysecoryf                                                                                                    | U. 1%                                                      | · ·                            | Clicking on an impact driver will display t |

#### **Results on Map**

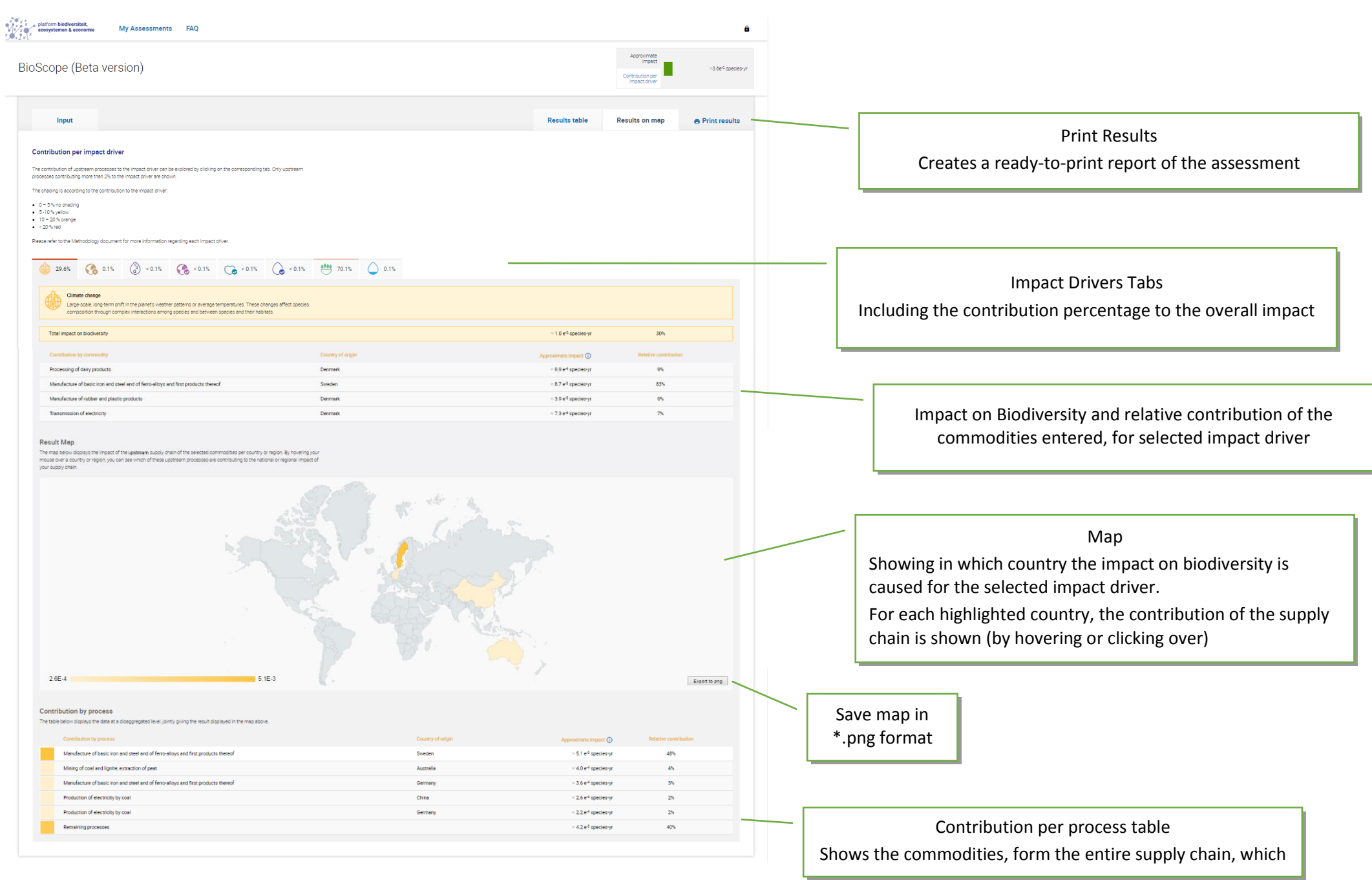